## FIU Florida LIDAR Portal

## 1) Go to website: http://dpanther2.ad.fiu.edu/Lidar/lidarNew.php

2) You should see a map similar to this:

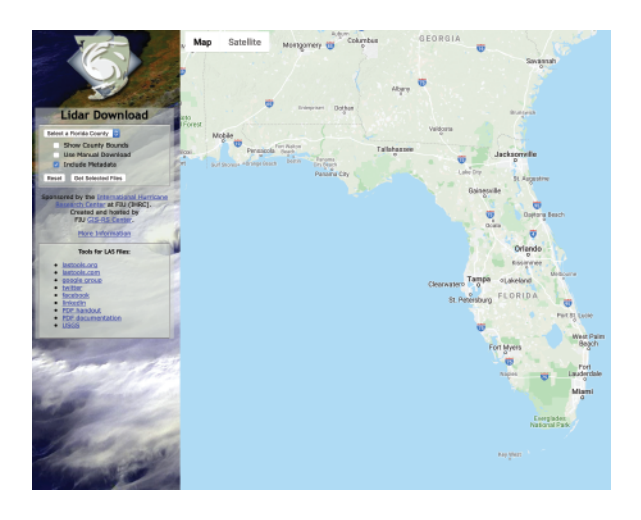

- 3) Select FL county of interest (in this case, Miami-Dade). A grid will appear--zoom in and click the region of interest. Click the "Use Manual Download" radio button.
- 3) Click "Get Selected Files" and select the non-Metadata file listed. The file will begin downloading.

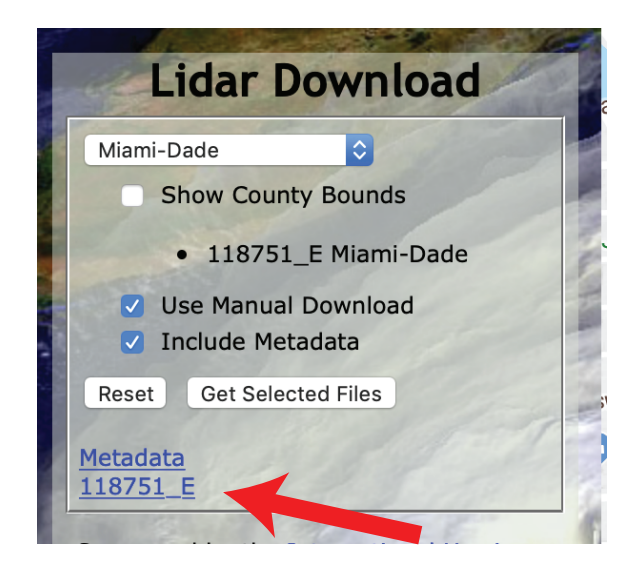